# Law Enforcement Consulting, Inc.

Leonard W. Leedy III Digital Solutions for Law Enforcement

727-397-6882 lwleedy@tampabay.rr.com

**Keyboard Shortcuts** 

# The Excel 2007 Screen

**Excel 2007** 

**Quick Reference Card** 

Microsoft<sup>®</sup>

| Office Bu | tton                             | Qui<br>I | ck Ac   | cess   | s Toolk | bar   | Ti                | tle bar     |              | Form     | ula Bar   |     | Clos         | se b    | utton    |
|-----------|----------------------------------|----------|---------|--------|---------|-------|-------------------|-------------|--------------|----------|-----------|-----|--------------|---------|----------|
|           |                                  | 19 - (2  |         |        |         | В     | ook1 - Mic        | rosoft Exce | el           |          |           |     |              | x       |          |
|           | Home Insert Page Layout Formulas |          |         |        |         |       | Data Ri           | wiaw Vi     | ew           |          |           |     | 0            | x       | 7        |
|           |                                  |          |         |        |         |       | Concert           |             |              |          |           |     | A            |         |          |
|           |                                  |          | TT      | A* . Y |         |       | General<br>C = 0/ | ·           | nditional Fo | rmatting | Be Insert | 2 * | 27           |         | - Ribbon |
|           | Paste                            |          |         | AA     |         | - H   | .0 .00            |             | I Shiles v   | e        | Be Delete |     | Sort & Fin   | d &     |          |
|           | Clipboard                        |          | Font    | 6      | Alignm  | ent 🕞 | .00 →.0<br>Number | G G         | Styles       |          | Cells     | ~2. | Filter * Sel | ect *   |          |
| Name —    | As                               |          |         |        |         |       |                   |             |              |          |           |     |              |         |          |
| hox       |                                  |          |         | 6      | D       | E     | E                 | G           | ц            | 1        | 1         | V   | 1            |         |          |
| DOX       | 1                                |          | ,       | L      | U       | E     | r                 | 0           | п            |          |           | N   | L            | - Â     |          |
|           | 2                                | ┿╹└─     |         |        |         |       |                   | 1           |              |          |           |     |              |         |          |
|           | 3                                | Active   |         |        |         |       | C                 | olumn       | s            |          |           |     |              |         |          |
|           | 4                                |          |         |        |         |       | Columno           |             |              |          |           |     |              |         |          |
|           | 5                                | (curre   | entiy i | n ce   | II AT)  |       |                   |             |              |          |           |     |              |         |          |
|           | 6                                |          |         |        |         |       |                   |             |              |          |           |     |              |         |          |
|           | 7                                |          |         |        |         |       |                   |             |              |          |           |     |              | =       |          |
|           | 8                                | Bow      | ~       |        |         |       |                   |             |              |          |           |     |              | _       |          |
|           | 9                                | - ROW    | 5       |        |         |       |                   |             |              |          | 0         |     |              | _       |          |
|           | 10                               |          |         |        |         |       |                   |             |              |          | Scroll    |     |              |         |          |
|           | 12                               |          |         |        |         |       |                   |             |              |          | bars      |     |              | - 11    |          |
|           | 13                               |          |         |        |         |       |                   |             |              |          | 1         |     |              |         |          |
|           | 14                               |          |         |        |         |       |                   |             |              |          |           |     |              |         |          |
|           | 15                               |          |         |        |         |       |                   |             |              |          | 5         |     |              |         |          |
|           | 16                               |          |         |        |         |       |                   |             |              |          |           |     |              |         |          |
|           | 17                               |          |         | 1      | 14      |       |                   |             |              |          |           |     |              | ÷       |          |
|           | Ready                            | Sheet1   | Sheet2  | Shee   | et3 🖉 🖓 |       |                   |             |              | (m. m)   | III 100%  |     |              |         |          |
|           | Ready                            |          | -       |        |         |       |                   |             |              |          | 100% (-)  |     | <b>v</b> (   | IJ .::, |          |
|           |                                  |          |         | /      | h       |       |                   |             |              |          |           |     |              |         |          |
| ;         | Status                           | bar      | VV      | Orks   | sneet t | abs   |                   |             | V            | iew bu   | ittons    | Zoo | m slide      | er      |          |

### **The Fundamentals**

The **Office Button**, located in the upper left-hand corner of the program window, replaces the File menu found in previous versions of Microsoft Excel. The Office Button menu contains basic file management commands, including New, Open, Save, Print and Close.

#### Office Button

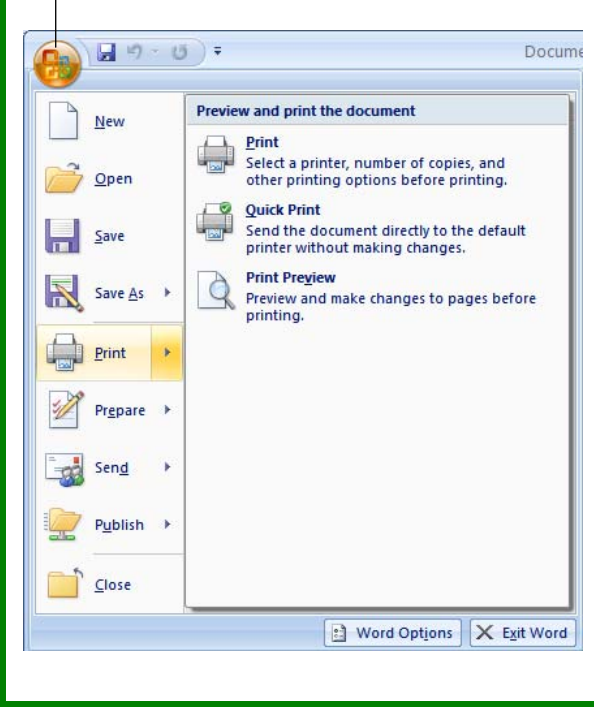

- To Create a New Workbook: Click the Office Button, select New, and click Create, or press <Ctrl> + <N>.
- To Open a Workbook: Click the Office Button and select Open, or press <Ctrl> + <O>.
- To Save a Workbook: Click the Save button on the Quick Access Toolbar, or press <Ctrl> + <S>.
- To Save a Workbook with a Different Name: Click the Office Button, select Save As, and enter a new name for the presentation.
- To Preview a Workbook: Click the Office Button, point to Print, and select Print Preview.
- To Print a Workbook: Click the Office Button and select Print, or press <Ctrl> + <P>.
- To Quick Print: Click the Office Button, point to Print, and select Quick Print.
- To Undo: Click the Undo button on the Quick Access Toolbar or press <<u>Ctrl</u>> + <<u>Z</u>>.
- To Close a Workbook: Click the Close button or press <<u>Ctrl</u>> + <<u>W</u>>.
- To Get Help: Press <F1> to open the Help window. Type your question and press <Enter>.
- To Exit Excel: Click the Office Button and click Exit Excel.

#### General Open a Workbook

| Create New         | <ctrl> + <n></n></ctrl> |
|--------------------|-------------------------|
| Save a Workbook    | <ctrl> + <s></s></ctrl> |
| Print a Workbook   | <ctrl> + <p></p></ctrl> |
| Close a Workbook   | <ctrl> + <w></w></ctrl> |
| Help               | <f1></f1>               |
| Run Spelling Check | <f7></f7>               |

 $\langle Ctrl \rangle + \langle O \rangle$ 

### **Navigation:**

| Move Between Cells       | <↑>, <↓>,                             |
|--------------------------|---------------------------------------|
|                          | <←>, <→>                              |
| Go One Cell to the Right | <tab></tab>                           |
| Go One Cell to the Left  | <shift> +<br/><tab></tab></shift>     |
| Down One Cell            | <enter></enter>                       |
| Up One Cell              | <shift> +<br/><enter></enter></shift> |
| Up One Screen            | <page up=""></page>                   |
| Down One Screen          | <page down=""></page>                 |
| To Cell A1               | <ctrl> +<br/><home></home></ctrl>     |
| To Last Cell with Data   | <ctrl> + <end></end></ctrl>           |
| Open Go To<br>Dialog Box | <f5></f5>                             |

### Editing

| Cut        | <ctrl> + <x></x></ctrl> |
|------------|-------------------------|
| Сору       | <ctrl> + <c></c></ctrl> |
| Paste      | <ctrl> + <v></v></ctrl> |
| Undo       | <ctrl> + <z></z></ctrl> |
| Redo       | <ctrl> + <y></y></ctrl> |
| Find       | <ctrl> + <f></f></ctrl> |
| Replace    | <ctrl> + <h></h></ctrl> |
| Select All | <ctrl> + <a></a></ctrl> |

#### Formatting

| Bold                            | <ctrl> + <b></b></ctrl> |
|---------------------------------|-------------------------|
| Italics                         | <ctrl> + <l></l></ctrl> |
| Underline                       | <ctrl> + <u></u></ctrl> |
| Open Format Cells<br>Dialog Box | <ctrl> + <e></e></ctrl> |

# Editing

| Home                                                                                                    |                                                                                                    |  |  |  |  |  |
|----------------------------------------------------------------------------------------------------|----------------------------------------------------------------------------------------------------|--|--|--|--|--|
| Calibri $\uparrow$ 11 $\blacksquare$ $\blacksquare$ <th>▼     Image: Seconditional Formatting *     Image: Second *     Image: Second *       &gt;     Image: Format as Table *     Image: Second *     Image: Second *       Image: Second *     Image: Second *     Image: Second *     Image: Second *       Image: Second *     Styles     Cells     Editing</th> | ▼     Image: Seconditional Formatting *     Image: Second *     Image: Second *       >     Image: Format as Table *     Image: Second *     Image: Second *       Image: Second *     Image: Second *     Image: Second *     Image: Second *       Image: Second *     Styles     Cells     Editing                                                                                                    |  |  |  |  |  |
| Dialog Box Launcher                                                                                                    |                                                                                                    |  |  |  |  |  |
| <ul> <li>To Edit a Cell's Contents: Select the cell, click the Formula Bar, edit the cell contents, and press <enter> when you're finished.</enter></li> <li>To Clear a Cell's Contents: Select the cell(s) and press the <delete> key.</delete></li> <li>To Cut or Copy Data: Select cell(s) and click the Cut or Copy button in the Clipboard group on the Home tab.</li> <li>To Paste Data: Select the destination cell(s) and click the Paste button in the Clipboard group on the Home tab.</li> <li>To Copy Using Auto Fill: Point to the fill handle at the bottom-right corner of the selected cell(s), then drag to the destination cell(s).</li> <li>To Move or Copy Cells Using Drag and Drop: Select the cell(s) you want to move or copy, position the pointer over any border of the selected cell(s), then drag to the destination cells. To copy, old down <ctrl> key while dragging.</ctrl></li> </ul>                                                                                                    | <ul> <li>To Paste Special: Cut or copy the cell(s), select the destination cell(s), click the Paste button list arrow in the Clipboard group on the Home tab, and select Paste Special. Select an option and click OK.</li> <li>To Insert a Column or Row: Right-click the selected row or column heading(s) to the right of the column or below the row you want to insert and select Insert from the contextual menu.</li> <li>To Delete a Column or Row: Select the row or column heading(s) and either right-click them and select Delete from the contextual menu, or click the Delete button in the Cells group on the Home tab.</li> <li>To Insert a Comment: Select the cell where you want to insert a comment and click the Review tab on the Ribbon. Click the New Comment button in the Comments group. Type a comment, then click outside the comment text box. Point to the cell to view the comment.</li> </ul>                                                                                                    |  |  |  |  |  |
| Formatting                                                                                                    |                                                                                                    |  |  |  |  |  |
| <ul> <li>To Format Text: Use the commands in the Font group on the Home tab, or click the Dialog Box Launcher in the Font group to open the Font dialog box.</li> <li>To Format Values: Use the commands in the Number group on the Home tab, or click the Dialog Box Launcher in the Number group to open the Format Cells dialog box.</li> <li>To Copy Formatting with the Format Painter: Select the cell(s) with the formatting you want to copy and click the S Format Painter button in the Clipboard group on the Home tab. Then, select the cell(s) you want to apply the copied formatting to.</li> <li>To Change Cell Alignment: Select the cell(s) and click the appropriate alignment button (Align Left, Center, Align Right) in the Align Right of the tab.</li> </ul>                                                                                                    | <ul> <li>To Adjust Column Width: Drag the right border of the column header.<br/>Double-click the border to AutoFit the row according to its contents.</li> <li>To Adjust Row Height: Drag the bottom border of the row header. Double-click the border to AutoFit the row according to its contents.</li> <li>To Add Cell Borders: Select the cell(s), click the Border button list arrow in the Font group on the Home tab, and select a border type.</li> <li>To Add Cell Shading: Select the cell(s), click the Fill Color button list arrow in the Font group on the Home tab, and select a fill color.</li> <li>To Apply a Document Theme: Click the Page Layout tab on the Ribbon, click the Themes button in the Themes group, and select a theme from the gallery.</li> <li>To Insert a Header or Footer: Click the Insert tab on the Ribbon and click</li> </ul>                                                                                                    |  |  |  |  |  |
| Augument group on the nome tab.                                                                                                    | the Header & Footer button in the Text group. Enter header text.                                                                                                    |  |  |  |  |  |
| Formulas and Functions                                                                                                    | Workbook Management                                                                                                    |  |  |  |  |  |
| <ul> <li>To Total a Cell Range: Click the cell where you want to insert the total and click the Sum button in the Editing group on the Home tab. Verify the selected cell range and click the Sum button again.</li> <li>To Enter a Formula: Select the cell where you want to insert the formula, press &lt;=&gt;, and enter the formula using values, cell references, operators, and functions. Press <enter> when you're finished.</enter></li> <li>To Insert a Function: Select the cell where you want to enter the function and click the insert Function button on the Formula Bar.</li> <li>To Reference a Cell in a Formula: Type the cell reference (for example, B5) in the formula or click the cell you want to reference.</li> <li>To Create an Absolute Cell Reference: Precede the cell references with a \$ sign or press <f4> after selecting a cell range to make it absolute.</f4></li> <li>To Use Several Operators or Cell Ranges: Enclose the part of a formula you want to calculate first in parentheses.</li> </ul>                                                                                                    | <ul> <li>To Add a New Worksheet: Click the Insert Worksheet tab next to the sheet tabs at the bottom of the program screen.</li> <li>To Delete a Worksheet: Select the sheet want to delete, click the Delete button in the Cells group on the Home tab, and select Delete Sheet. Or, right-click the sheet tab and select Delete from the contextual menu.</li> <li>To Rename a Worksheet: Double-click the sheet tab, enter a new name for the worksheet, and press <enter>.</enter></li> <li>To Split a Window: Drag either the vertical or horizontal split bar (located near the scroll bars) onto the worksheet.</li> <li>To Freeze Panes: Place the cell pointer where you want to freeze the window, click the View tab on the Ribbon, click the Freeze Panes button in the Window group, and select an option from the list.</li> <li>To Select a Print Area: Select the cell range you want to print, click the Page Layout tab on the Ribbon, click the Print Area button in the Page Setup group, and select Set Print Area.</li> <li>To Adjust Page Margins, Orientation, Size, and Breaks: Click the Page Layout tab on the Ribbon and use the commands in the Page Layout group, or click the Dialog Box Launcher in the Page Setup group to open the Page Setup dialog box.</li> <li>To Protect or Share a Workbook: Click the Review tab on the Ribbon and use the commands in the Changes group.</li> </ul> |  |  |  |  |  |
| <ul> <li>Charts</li> <li>To Create a Chart: Select the cell range that contains the data you want to chart and click the Insert tab on the Ribbon. Click a chart type button in the Charts group and select the chart you want to use from the list.</li> </ul>                                                                                                    |                                                                                                    |  |  |  |  |  |

 $\ensuremath{\textcircled{}^{\odot}}$  2007 CustomGuide, Inc. All rights reserved.

## Law Enforcement Consulting, Inc.

Leonard W. Leedy III Digital Solutions for Law Enforcement

727-397-6882 lwleedy@tampabay.rr.com

### The Excel 2003 Screen

**Excel 2003** 

Quick Reference Card

Microsoft<sup>®</sup>

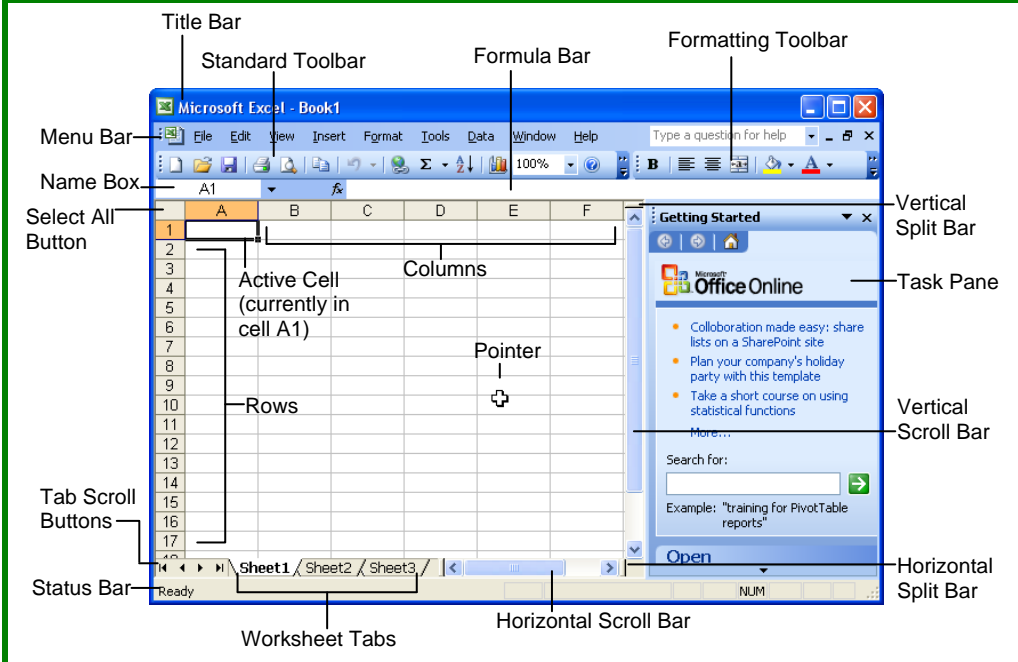

### The Fundamentals

#### The Standard Toolbar

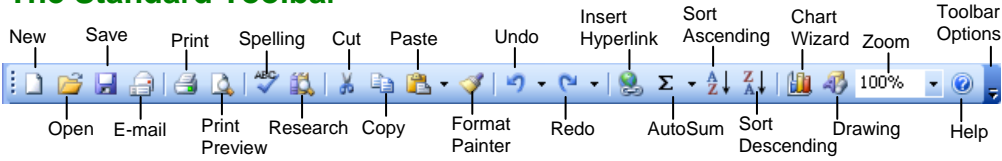

- To Create a New Workbook: Click the ⊇ New button on the Standard toolbar or select <u>File</u> → <u>New</u> from the menu.
- To Open a Workbook: Click the Open button on the Standard toolbar, or select File → Open from the menu, or press <Ctrl> + <O>.
- To Save a Workbook: Click the Save button on the Standard toolbar, or select File → Save from the menu, or press <Ctrl> + <S>.
- To Save a Workbook with a Different Name: Select File → Save As from the menu and enter a different name for the workbook.
- Cells are referenced by addresses made from their column letter and row number, such as cell A1, A2, B1, B2, etc. You can find the address of a cell by looking at the C3 Name Box.
- **To Select a Cell:** Select the cell you want to edit by clicking it with the mouse pointer or by using the keyboard arrow keys.
- To Select a Cell Range (Using the Mouse): Click the first cell of the range and drag the mouse pointer to the last cell of the range.

- To Select a Cell Range (Using the Keyboard): Make sure the active cell is the first cell of the cell range, then press and hold down the <Shift> key while using the arrow keys to move the mouse pointer to the last cell of the range.
- To Select an Entire Worksheet: Click the Select All button where the column and row headings meet.
- To Preview a Worksheet: Click the Print Preview button on the Standard toolbar, or select File → Print Preview from the menu.
- To Print a Worksheet: Click the 
   Print print print from the Standard toolbar, or select File → Print from the menu, or press <Ctrl> + <P>.
- To See What a Toolbar Button Does: Point to the button for a few seconds. A brief description of the button will appear.
- To View or Hide a Toolbar: Select View → Toolbars from the menu and select the toolbar you want to view or hide.
- To Get Help: Press <F1> to open the Help task pane, type your question in normal English, and click the Search button.

# **Keyboard Shortcuts**

### General

| Open a Workbook                | <ctrl> + <o></o></ctrl>   |
|--------------------------------|---------------------------|
| Save a Workbook                | <ctrl> + <s></s></ctrl>   |
| Print a Workbook               | <ctrl> + <p></p></ctrl>   |
| Close a Workbook               | <ctrl> + <w></w></ctrl>   |
| Undo                           | <ctrl> + <z></z></ctrl>   |
| Redo or Repeat                 | <ctrl> + <y></y></ctrl>   |
| Help                           | <f1></f1>                 |
| Switch Between<br>Applications | <alt> + <tab></tab></alt> |

### Navigation—Go To:

| Move between<br>unlocked cells                | <tab></tab>                   |
|-----------------------------------------------|-------------------------------|
| Up One Screen                                 | <page up=""></page>           |
| Down One Screen                               | <page down=""></page>         |
| To cell A1                                    | <ctrl> + <home></home></ctrl> |
| To the Last Cell<br>with Data                 | <ctrl> + <end></end></ctrl>   |
| Open the Go To<br>Dialog Box                  | <f5></f5>                     |
| Left to end or<br>beginning of next<br>block  | <ctrl> + &lt; ← &gt;</ctrl>   |
| Right to end or<br>beginning of next<br>block | <ctrl> + &lt; → &gt;</ctrl>   |
| Up to end or<br>beginning of next<br>block    | <ctrl> + &lt;↑&gt;</ctrl>     |
| Down to end or<br>beginning of next<br>block  | <ctrl> + &lt;↓&gt;</ctrl>     |
| Editing                                       |                               |
| Cut                                           | <ctrl> + <x></x></ctrl>       |
| Сору                                          | <ctrl> + <c></c></ctrl>       |
| Paste                                         | <ctrl> + <v></v></ctrl>       |
| Clear Cell Contents                           | <delete></delete>             |
| Edit Active Cell                              | <f2></f2>                     |
| Absolute Reference                            | <f4></f4>                     |
| Formatting                                    |                               |

| Bold      | <ctrl> + <b></b></ctrl> |
|-----------|-------------------------|
| Italic    | <ctrl> + <l></l></ctrl> |
| Underline | <ctrl> + <u></u></ctrl> |

## Editing

- To Edit a Cell's Contents: Select the cell, click the Formula bar, edit the cell contents, and press <Enter> when you're finished.
- To Clear a Cell's Contents: Select the cell or cell range and press the <Delete> key.
- To Cut or Copy Data: Select the cell(s) and click the Cut button or the Copy button on the Standard toolbar.
- To Paste Data: Select the destination cell(s) and click the **Paste** button on the Standard toolbar.
- To Copy Using AutoFill: Position the pointer over the fill handle at the bottom-right corner of the selected cell(s), then drag to the destination cell(s).
- To Move or Copy Cells Using Drag-and-Drop: Select the cell(s) you want to move or copy and position the pointer over any border of the selected cell(s), then drag to the destination cells. Hold down the <Ctrl> key while you drag to copy the cells.
- To Use the Paste Special Command: Cut or copy the cell(s), select the destination cell(s), select <u>Edit</u> → Paste Special from the menu, select an option from the Paste Special dialog box, and click OK.
- To Insert a Column or Row: Right-click the selected row or column heading(s) to the right of the column or below the row you want to insert and select Insert from the shortcut menu.
- To Delete a Row or Column: Select the row or column heading(s) and either right-click the selected row or column heading(s) and select <u>Delete</u> from the shortcut menu, or select <u>Edit</u> → <u>Delete</u> from the menu.

# **Formulas and Functions**

- To Total a Cell Range: Click the cell where you want to insert the total, click the **>** AutoSum button on the Standard toolbar, verify that the cell range selected is correct (if it isn't, select the cell range you want to total), and press <Enter>.
- To Enter a Formula: Select the cell where you want to insert the formula, press = (the equals sign), and enter the formula using values, cell references, operators, and functions. Press <Enter> when you're finished.
- To Reference a Cell in a Formula: Type the cell reference (for example, "B5") or simply click the cell you want to reference.
- To Use the Formula Palette to Enter or Edit a Formula: Select the cell where you want to enter or edit a formula and click the Function button on the Formula bar.
- Formulas with Several Operators and Cell Ranges: If you combine several operators in a single formula, Microsoft Excel performs the operations in this order: (), :, %, ^, \* and *I*, + and -, = <> <= >=. You can change this order by enclosing the part of the formula you want to calculate first in parentheses.
- To Create a Cell Range Name: Select a cell range and then give it a name in the Retirement 
  Name box in the Formula bar.
- To Create an Absolute Cell Reference: Absolute cell references are preceded by \$ signs in a formula. Press <F4> after selecting a cell range to make it an absolute reference.

### Charts

• To Create a Chart: Select the cell range that contains the data you want to chart and click the A Chart Wizard button on the Standard toolbar. Select the chart type and click <u>Next</u>. Verify the cell range and click <u>Next</u>. Adjust the chart options and click <u>Next</u>. Specify where you want to place the chart (as an embedded object or on a new sheet) and click <u>Finish</u>.

## Formatting

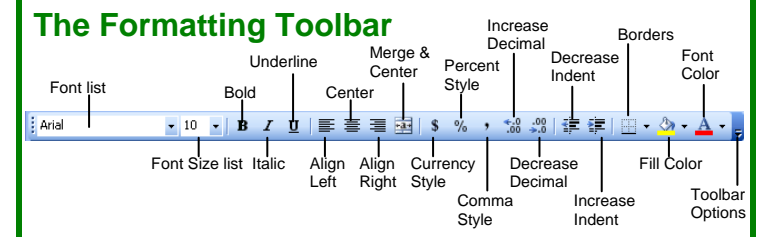

 To Format Text: Change the style of text by clicking the B Bold button, I Italic button, or U Underline button on the Formatting toolbar.

```
Change the font type by selecting a font from the Times New Roman Font list on the Formatting toolbar.
```

Change the font size by selecting the pt. size from the **Font Size list**.

- To Format Values: Select the cell(s) you want to format and click the appropriate number formatting button(s) on the Formatting toolbar. They are:
   Currency Style, Percent Style, Comma Style, Increase Decimal, and Decrease Decimal.
- To Change Cell Alignment: Select the cell(s) and click the appropriate alignment button ( Align Left, Center, Align Right, or Merge and Center) on the Formatting toolbar.
- **To Adjust Column Width:** Drag the right border of the column header. Double-click the border to AutoFit the column according to its contents.
- **To Adjust Row Height:** Drag the bottom border of the row header. Double-click the border to AutoFit the row according to its contents.
- Adding Borders: Select the cell(s), click the Borders arrow on the Formatting toolbar, and select the border you want.
- Applying Shading: Select the cell(s), click the Fill Color arrow on the Formatting toolbar, and select the shading you want.
- To Use the Format Painter to Copy Formatting: Select the cell(s) with the formatting options you want to copy, click the Format Painter button on the Standard toolbar, and select the cell(s) where you want to apply the copied formatting.

# Workbook Management

- To Add a New Worksheet: Select Insert → Worksheet from the menu or right-click on a sheet tab, select Insert from the shortcut menu, and select Worksheet from the Insert dialog box.
- To Delete a Worksheet: Select <u>Edit</u> → Delete Sheet from the menu or right-click on the tab and select <u>Delete</u> from the shortcut menu.
- To Rename a Worksheet: Double-click the sheet tab, enter a new name for the worksheet, and press Enter.
- To Split a Window: Drag either the vertical or horizontal split bar (located on the vertical and horizontal scroll bars), or move the cell pointer to the cell below the row and to the right of the column you want to split and select Window → Split from the menu.
- To Freeze Panes: Split the window into panes, then select <u>Window</u> → <u>Freeze Panes</u> from the menu.
- To Select a Print Area: Select the cell range you want to print and select <u>File</u> → Print Area → Set Print Area from the menu.
- To Adjust Where the Page Breaks: Select <u>View</u> → <u>Page Break</u> Preview from the menu and drag the Page Break Indicator line to where you want the page break to occur. Select <u>View</u> → <u>Normal</u> from the menu when you're finished.